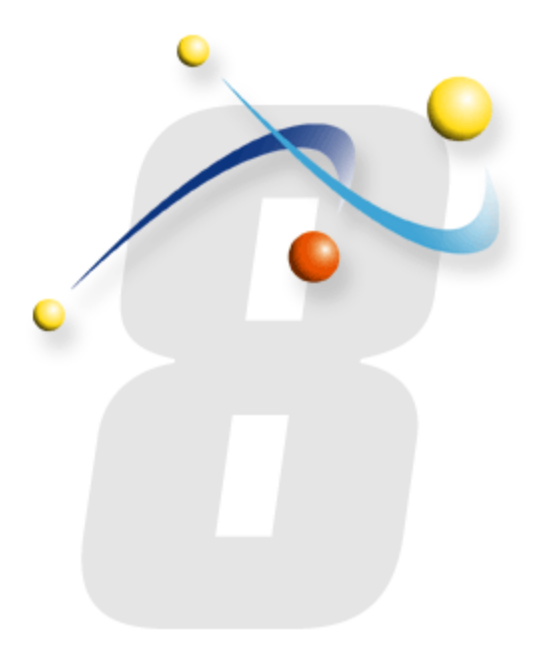

## Email and SMTP Troubleshooting Guide for infoRouter Version 8.x

Active Innovations, Inc. A Document Management Company

http://www.inforouter.com

## Introduction:

Use the document to troubleshoot common issues related to email and SMTP.

During the setup process, you are prompted to choose which SMTP server to use and information related to the selected SMTP server. This information is then stored in a configuration file called web.config.

If you did not choose to enter this information during the setup/installation of infoRouter or if this information has changed, you must manually make these changes.

The web.config file is stored under the "/infoRouter/site" directory and must only be edited with a tool such as Notepad.exe.

Remember, when this file is edited, infoRouter will restart, so try not to edit it during normal operating hours.

A separate document explaining each entry in the web.config file can be found here: <u>http://www.inforouter.com/Downloads/V80/Web-Config-Settings.pdf</u>

Email-specific settings are also covered in this document.

### **SETTINGS**

Settings in Web.config in <appsettings> section

## System Email Address

The email address specified here will be used to send out infoRouter notifications.

This does not have to be a valid (existing) e-mail account. It is simply a label that will appear in the "From" section of email notifications. However, if you intend to use the infoRouter "Send To" feature to send emails to third parties, their POP servers may perform reverse DNS lookups and decide that the email is junk. So, the best practice is to create a valid account that other POP servers verify.

#### Sample:

```
<add key="SystemEmailAddress" value="no reply@acme.com" />
```

#### **SMTP SERVER CONNECTION PARAMETERS**

The following settings are used to connect to an SMTP Server to send out infoRouter notification emails.

<add key="smtpserver" value="smtp.acme.com" /> <add key="smtpserverport" value="25" /> <add key="smtpconnectiontimeout" value="10" /> value is in seconds <add key="smtpsendusername" value="infoRouter" /> <add key="smtpsendpassword" value="xyza384" /> <add key="smtpSSL" value="true" /> 'Set value to "true" for secure SMTP

-----

# Where do infoRouter e-mails go? How do I know if infoRouter e-mails are being generated?

When an e-mail is generated via the "Send To" or any other notification feature, the email file is created and placed in a special location on the file system. The area by default is a subfolder called EMAILROOT under the application install directory (C:\inforouter by default).

A special service then processes all pending emails. This service is triggered by a background service called IRMaintenance. This document will discuss this service more fully later.

The image below demonstrates how a folder was created for an email account called <u>infoRouter@acme.com</u>.

The actual email will be placed into a subfolder called "DropBox." When the infoRouter email service processes this email, it is passed over to the SMTP server defined in the web.config file. If successful, the email will be removed from this folder (DropBox); otherwise, it will be moved to the "Exceptions" subfolder.

| 🚔 eMailRoot                                                      |
|------------------------------------------------------------------|
| Eile Edit View Favorites Tools Help                              |
| 🛛 😋 Back 🔹 🕥 🖌 🏂 🔎 Search 🌔 Folders 🛛 🕼 🌶 🗙 🎽 🖪                  |
| Address C:\InfoRouter\eMailRoot                                  |
| Folders ×                                                        |
| 🕝 Desktop                                                        |
| 🗉 📛 My Documents                                                 |
| 🖃 😸 My Computer                                                  |
| E Search (C:)                                                    |
| Cert Cart                                                        |
|                                                                  |
|                                                                  |
| Contraction Contraction Contraction Contraction                  |
|                                                                  |
|                                                                  |
| 🗉 🛅 HP Universal Print Driver v5.0.3 for Windows x64 - PostScrip |
| 🕀 🛅 Inetpub                                                      |
| 🗆 🚞 InfoRouter                                                   |
| 🗉 🧰 Add-ins                                                      |
| 🗉 🧰 Backup                                                       |
| Catalog                                                          |
| Categories                                                       |
| 🗄 🛄 Config                                                       |
|                                                                  |
|                                                                  |
|                                                                  |
|                                                                  |
| Gadgets                                                          |
| 🛅 IRMaintenance                                                  |
| 🛅 IRMessages                                                     |
| 🕀 🧰 Logs                                                         |
| 🗄 🧰 mysql                                                        |
| DotificationQue                                                  |
| 🗄 🧰 Portals                                                      |
| 🗄 🧰 ProgramSetups                                                |
| 🛄 SearchPages                                                    |
|                                                                  |
|                                                                  |
|                                                                  |
| 1 objects (Disk free space: 8.97 GB)                             |

In addition to the two sub-folders created under the email account folder, you will also see a profile.ini file that contains information replicated from the web.config file. The profile.ini file must NOT be edited. If this information is incorrect, changes must be made to the web.config file.

The image below demonstrates the information stored in the profile.ini file.

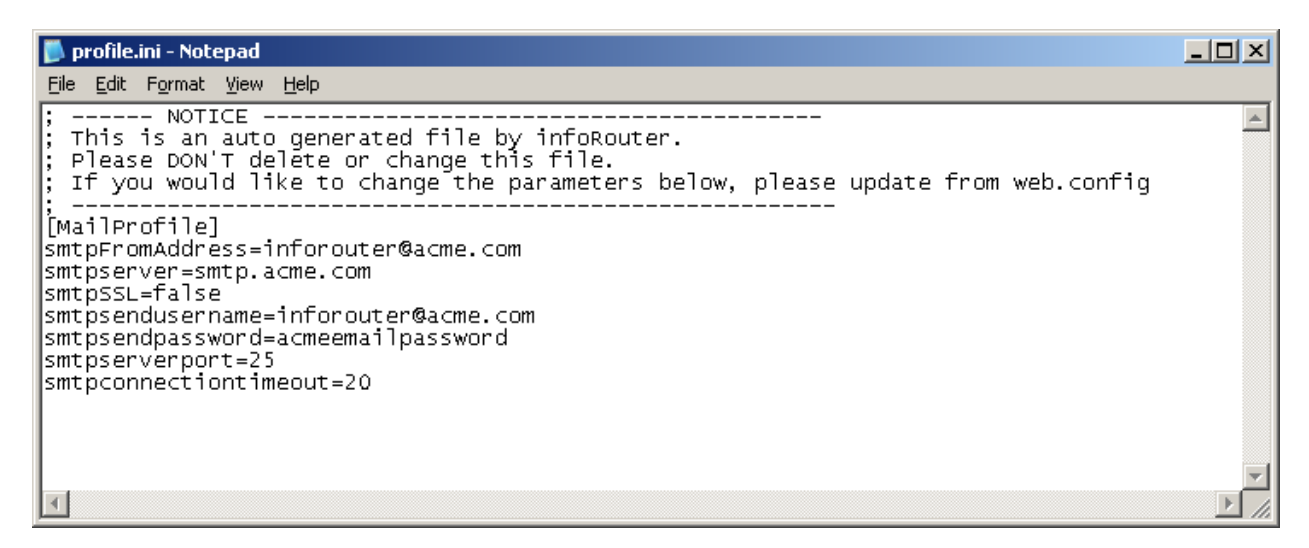

E-mails to be sent out are pooled under a series of folders named uniquely, as indicated by the image below. Each uniquely named folder contains a single email to be sent out. The email to be sent out is stored in a file called mail.xml. If the email contains any attachments, these are stored as additional files that begin with the "att." prefix.

| Folders                                | x | Name                    | Size  | Туре              | Date M |
|----------------------------------------|---|-------------------------|-------|-------------------|--------|
| 🗆 🗀 inforouter@acme.com                |   | mail.xml                | 5 KB  | XML Document      | 2010-4 |
| 🖂 🧰 DropBox                            |   | att.invoice12032323.pdf | 83 KB | Adobe Acrobat Doc | 2009-C |
| 🛅 000da793-a362-41ac-a863-884c30427e3c |   |                         |       |                   |        |
| 🛅 01a20cf5-1ae9-4db5-9ec7-d39df74d9f85 |   |                         |       |                   |        |
| 🛅 1c4e5f4a-241e-4f19-8860-43f4a3646305 |   |                         |       |                   |        |
| 🛅 1ea637c9-258f-4c65-bd0d-e38377e0e0f4 |   |                         |       |                   |        |
| 🚞 2e21b234-e543-4bb2-b12c-d08be0e2f6ce |   |                         |       |                   |        |
| 🛅 5c774a10-a4ae-4167-95b7-c89274bd6f13 |   |                         |       |                   |        |
| 🚞 8f5298d0-aa39-452d-84dc-e34b666e41c0 |   |                         |       |                   |        |
| 🛅 51a4b4d2-f311-4f49-9574-9e99697bf24a |   |                         |       |                   |        |
| 🛅 70a029f6-cd7e-4785-8d3b-2f096c456874 |   |                         |       |                   |        |
| 🛅 97cc4d3d-34e6-4c0d-88d9-ebba7f45fa05 |   |                         |       |                   |        |
| 🛅 704d784d-1607-4604-8212-e9257ff0c48d |   |                         |       |                   |        |
| 🛅 6945dec6-3f8e-48eb-8b65-a300abf493d1 |   |                         |       |                   |        |
| 🛅 81309d53-9615-4f99-99a1-fe11b413b2a8 |   |                         |       |                   |        |
| 🛅 571558ef-3f0a-4749-b0f0-53668b04fcfb |   |                         |       |                   |        |
| 🛅 a5190630-e00f-4128-ac03-98c27669541e |   |                         |       |                   |        |
| 🛅 b07782a6-0dd2-4156-9a53-d44050023d21 |   |                         |       |                   |        |
| 🛅 d87c3e1d-72ea-4228-919c-cd1e66599b52 |   |                         |       |                   |        |
| 🛅 dd9d7146-d74a-44ee-aeb7-a5b91b26ec24 |   |                         |       |                   |        |
| 🗀 e99d41c3-dd65-4c94-b4b6-d878028f9896 |   |                         |       |                   |        |
| 🛅 ea9ffcbc-b47b-4092-9a6b-18a43b679199 |   |                         |       |                   |        |
| 🛅 eefd5df9-7321-416d-8b92-cc577c4b74ec |   |                         |       |                   |        |
| 🗀 f76eb150-ef32-469d-88b4-45d54dbbee45 |   | 1                       |       |                   |        |
|                                        |   |                         |       |                   |        |

The e-mail service is triggered by the IRMaintenance Service. This service checks the DropBox folder to see if there are emails to be sent. The pending e-mails are sent to the related target e-mail addresses by using the SMTP information provided by the web.config file.

If the "IRMaintenance" service is not running e-mail services as well as other critical tasks such as garbage collection and session management cannot be performed. Please check to see if this service is running.

#### Note:

infoRouter version 7.5 followed a different path in processing emails. When the conditions for sending an email were met, the email would be generated and passed on to the SMTP server to be sent out immediately. If an error occurred, the email would essentially be lost, and no record would exist on the infoRouter side.

Version 8 handles such cases by placing the email in a local directory. Emails that cannot be sent are moved to the Exceptions folder, allowing infoRouter, the administrator, to troubleshoot the problem from within infoRouter.

The screenshot below demonstrates how one such failed email is logged.

| Ď exception.txt - Notepad                                                                                                    |           |
|----------------------------------------------------------------------------------------------------|-----------|
| <u>File Edit Format View Help</u>                                                                                                    |           |
| Cannot compose email message.1<br>Details                                                                                                    | <b>_</b>  |
| IRBase.IRException: Cannot compose email message.1><br>IRBase.IRException: Cannot compose email message.2><br>EASendMail.SmtpServerException: 535 5.7.3 Authentication unsuccessful.                                                                                                    |           |
| <pre>at EASendMail.SmtpClient.\$3(String 5t, String 5t)<br/>at EASendMail.SmtpClient.5p(SmtpServer 5t, Boolean 5t)<br/>at EASendMail.SmtpClient.Connect(SmtpServer server)<br/>at EASendMail.SmtpClient.SendMail(SmtpServer server, SmtpMail mail)<br/>at IREmailAgent.mailer.ComposeEmail(String FromAddress, String<br/>messageto, String MessageSubject, String bodytext, String[]<br/>attachmentpathArray, Boolean IsBodyHtml) in<br/>X:\version80\IREmailAgent\mailer.cs:line 181<br/> End of inner exception stack trace<br/>at IREmailAgent.mailer.ComposeEmail(String FromAddress, String<br/>messageto, String MessageSubject, String bodytext, String[]<br/>attachmentpathArray, Boolean IsBodyHtml) in<br/>X:\version80\IREmailAgent\mailer.cs:line 194<br/>at IREmailAgent.mailer.ComposeEmailUsingCab(String fromAddress, Str<br/>mailcabAddress) in X:\version80\IREmailAgent\mailer.cs:line 116<br/> End of inner exception stack trace<br/>at IREmailAgent.mailer.ComposeEmailUsingCab(String fromAddress, Str<br/>mailcabAddress) in X:\version80\IREmailAgent\mailer.cs:line 116<br/> End of inner exception stack trace<br/>at IREmailAgent.mailer.ComposeEmailUsingCab(String fromAddress, Str<br/>mailcabAddress) in X:\version80\IREmailAgent\mailer.cs:line 122<br/>at IREmailAgent.mailer.ComposeEmailUsingCab(String fromAddress, Str<br/>mailcabAddress) in X:\version80\IREmailAgent\mailer.cs:line 122<br/>at IREmailAgent.mailerAgent.sendMails(String ProfileName) in<br/>X:\version80\IREmailAgent\mailerAgent.cs:line 65</pre> | )<br>ring |
|                                                                                                    | -         |

If the errors are occurring due to problems in authentication or relay, changes must be done to fix these issues. All emails in the exceptions folder can then be manually moved to the Drop Box folder to be reprocessed.

## **Common SMTP Issues:**

- 1- If you use an SMTP server hosted by an ISP, you may not have the required access to make changes. By default, the port to be used is 25; however, most ISPs do not switch to other ports. Find out from your ISP what these configuration values are so you can make the required changes in the web.config file.
- 2- If you are using a local/internal SMTP server or local software such as MS Exchange, contact your administrator to make sure you are using the correct email account information.
- 3- If you do not wish to use an email account provided by your ISP or do not wish to use a local MS Exchange account, you may set an SMTP server on a machine you control locally. Please consult the related documentation on setting up or creating an SMTP server. Please visit <u>support.inforouter.com</u> for more information.

## **Email and SMTP Configuration settings:**

Login to infoRouter as the Sysadmin and navigate to the infoRouter control panel.

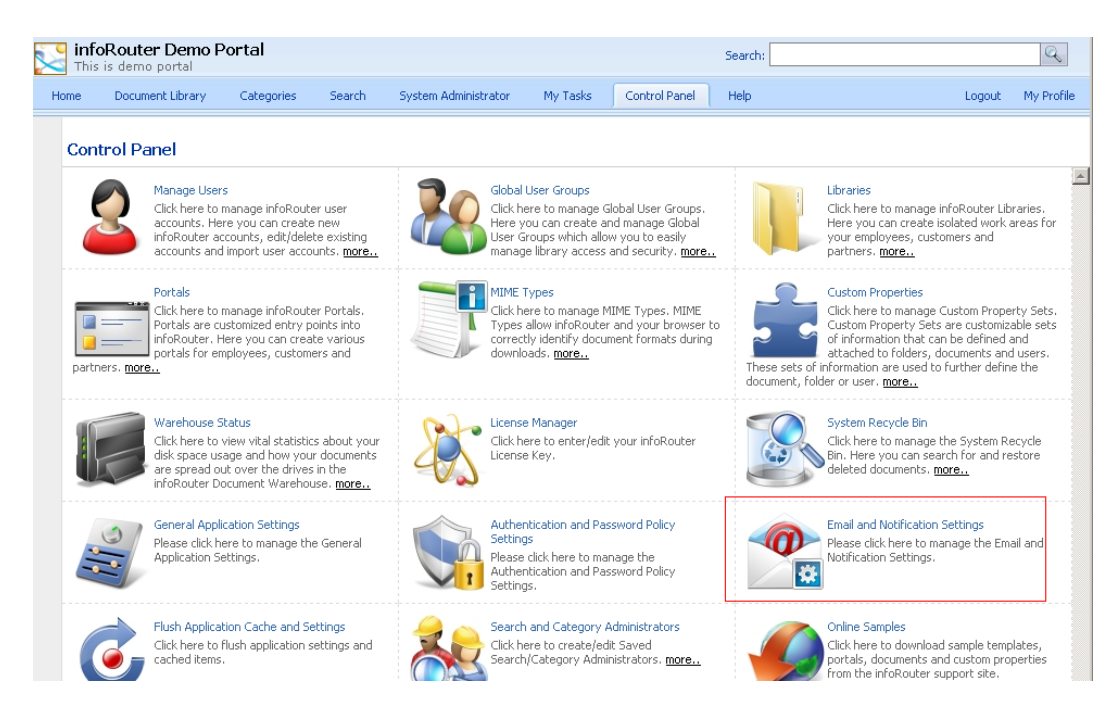

Click on the Email and Notification Settings link to display the following window.

|   | infoF<br>This is | Router Demo P    | ortal              |            | Se                   | arch:    |               |      | C      | ~        |
|---|------------------|------------------|--------------------|------------|----------------------|----------|---------------|------|--------|----------|
| Н | ome              | Document Library | Categories         | Search     | System Administrator | My Tasks | Control Panel | Help | Logout | My I     |
|   | Email            | and Notificati   | on Settings        | 1          |                      |          |               | He   | p Ba   | ck       |
|   | STMP             | Server Settings  | - [WEB.CONF        | 1G]        |                      |          |               |      |        | <u> </u> |
|   |                  | SMTP Se          | erver Name : smt   | p.acme.com |                      |          |               |      |        |          |
|   |                  | SMTP 5           | Server Port : 25   |            |                      |          |               |      |        |          |
|   |                  | SMTP Connecti    | on Timeout : 20    |            |                      |          |               |      |        |          |
|   |                  | SMTP             | User Name : info   | router@acm | e.com                |          |               |      |        |          |
|   |                  | System Em        | ail Address : info | router@acm | e.com                |          |               |      |        |          |
|   | Subse            | ription Settings |                    |            |                      |          |               |      |        |          |
|   |                  | Enable Email N   | otifications : 🔽   |            |                      |          |               |      |        |          |
|   |                  | Allow Email At   | ttachments : 🔽     |            |                      |          |               |      |        |          |
|   |                  | Attachment Size  | e Limit (KB) : 0   |            |                      |          |               |      |        |          |
|   | Send             | to Settings      |                    |            |                      |          |               |      |        |          |
|   |                  | Enable "Send 1   | To" feature : 🔽    |            |                      |          |               |      |        |          |
|   |                  | Enable At        | ttachments : 🔽     |            |                      |          |               |      |        |          |
|   | Outlo            | ok Integration   |                    |            |                      |          |               |      |        |          |
|   |                  | Allow Partial Em | iail Uploads : 🛛 🗖 |            |                      |          |               |      |        |          |
|   |                  |                  |                    |            |                      |          |               |      |        |          |
|   |                  |                  |                    |            |                      |          |               |      |        |          |
|   |                  |                  |                    |            |                      |          |               | jave | Cancel |          |

This window allows you to control how email functions work. Notice that the first section of the windows refers to information that can only be modified by editing the web.config file.

| 🕙 User Profile - System Ad | ministrator - Mozilla Firefox |                      |      |       |
|----------------------------|-------------------------------|----------------------|------|-------|
| http://gonzales:83/UserPi  | roperties.aspx?userid=4       |                      | 1    | 6     |
|                            |                               |                      | Help | Close |
|                            | User Profile - System Adminis | trator               |      |       |
| Global Group Memberships   | General                       |                      |      | . 🔺   |
| Library Memberships        | User Name:                    | sysadmin             |      |       |
| Local Group Memberships    | First Name:                   | System               |      |       |
| View Log                   | Last Name:                    | Administrator        |      |       |
| Workflow Roles             | User Status:                  | Enabled              |      |       |
|                            | Authentication Type:          | INFOROUTER           | _    |       |
|                            | Password:                     | ****                 |      |       |
|                            | Settings and Preferences      |                      |      |       |
|                            | Language Preference:          | English              |      |       |
|                            | Derault Portal:               | uthur@informutor.com |      |       |
| 이 것 같은 동물 같은 것             | Email:<br>Notification Type:  | loctapt              |      |       |
|                            | Email Type:                   | HTMI                 |      |       |
|                            | Attach Documents to Email:    | VES                  |      |       |
|                            | Task Redirection              |                      |      |       |
|                            | Redirect Tasks To:            |                      |      |       |
|                            | Start From:                   |                      | _    |       |
|                            | End On:                       |                      |      |       |
|                            | Custom Properties             |                      |      |       |
|                            | New:                          | •                    |      |       |
|                            |                               |                      |      |       |
|                            |                               |                      |      |       |
|                            |                               |                      |      |       |
| 방 동물 김 가격과 법을              |                               |                      |      |       |
| Dope                       |                               |                      |      |       |
| 1 Done                     |                               |                      |      | 11.   |

The window below demonstrates how users can specify their own email preferences.

The "Notification Type" combo box allows users to specify the frequency of emails sent to them by infoRouter. The choices are None, Instant and Daily Reports.

| 🕹 Se | ttings and Preferences - System Admi      | nistrator - Mozilla Firefox |      |      | -DX      |
|------|-------------------------------------------|-----------------------------|------|------|----------|
|      | http://gonzales:83/UserPreferences.aspx?U | serID=4&RequestType=Form    |      | 1    | 6        |
|      | Settings and Preferences - S              | ystem Administrator         | Help | Back | Close    |
|      | Language Preference :                     | English                     |      |      | <u>^</u> |
|      | Default Portal :                          |                             |      |      |          |
|      | Email :                                   | sysadmin@inforouter.com     | ]    |      |          |
|      | Notification Type :                       | Instant                     |      |      |          |
|      | Email Type :                              | HTML                        |      |      |          |
|      | Attach Documents to Email :               | V                           |      |      |          |
|      |                                           |                             |      |      |          |
|      |                                           |                             |      |      | -        |
|      | <u>(</u>                                  |                             |      |      |          |
|      |                                           |                             | ОК   |      | Cancel   |
| Done |                                           |                             |      |      | 1.       |

The user can also specify the format of the emails they prefer to receive (HTML or Text)

If the system settings allow it, the user can check or uncheck the attachment option. If this checkbox is not checked, users will receive a link to the document instead of the document attachment.

The system administrator should consider disallowing email attachments. This might be a good idea for slow or crowded networks and help save bandwidth.

This can be done in the "Email and Notifications" section of the infoRouter Control Panel. Specifying an attachment size limit is also a good idea in cases where documents can be pretty large.

Note: When the document attachment size limit exceeds, a link to the document is supplied instead of the document attachment.

## **Email Templates**

InfoRouter uses email templates when sending emails. These templates can be found under the following path "c:\inforouter\email templates."

Notice that these email templates are grouped according to the available language settings.

| 🎘 en                                             |                          |        |                  |          |  |  |
|--------------------------------------------------|--------------------------|--------|------------------|----------|--|--|
| <u> </u>                                         |                          |        |                  | <i>.</i> |  |  |
| 🕒 Back 🔹 🕤 👻 🎾 Search 陵 Folders 🕼 🎯 🗙 💙 🛄 🔹      |                          |        |                  |          |  |  |
| Address 🗁 C:\InfoRouter\EmailTemplates\en 💽 🄂 Go |                          |        |                  |          |  |  |
| Folders ×                                        | Name 🔺                   | Size   | Туре             |          |  |  |
| 🗉 🛅 desktop                                      | ABOUTTOEXPIRE.html       | 6 KB   | Firefox Document |          |  |  |
|                                                  | BOUTTOEXPIRE.txt         | 2 KB   | Text Document    |          |  |  |
| 🗄 🛅 Drivers                                      | DomainInvitation.html    | 3 KB   | Firefox Document |          |  |  |
| 🗉 🛅 HP Universal Print Driver v5.0.3 for Wind    | DomainInvitation.txt     | 2 KB   | Text Document    |          |  |  |
| 🗉 🫅 HP Universal Print Driver v5.0.3 for Wind    | ON_APPROVE.html          | 4 KB   | Firefox Document |          |  |  |
| 🗉 🫅 Inetpub                                      | ON_APPROVE.txt           | 3 KB   | Text Document    |          |  |  |
| 🗆 🧰 InfoRouter                                   | ON_CHANGE.html           | 9 KB   | Firefox Document |          |  |  |
| 🗄 🛅 Add-ins                                      | ON_CHANGE.txt            | 4 KB   | Text Document    |          |  |  |
| 🕀 🫅 Backup                                       | ON_CHECKIN.html          | 7 KB   | Firefox Document |          |  |  |
| Catalog                                          | 0N_CHECKIN.txt           | 3 KB   | Text Document    |          |  |  |
| Categories                                       | ON_CHECKOUT.html         | 8 KB   | Firefox Document |          |  |  |
| E Config                                         |                          | 3 KB   | Text Document    |          |  |  |
| 🕀 🧰 eMailRoot                                    | ON_COMMENT.html          | 9 KB   | Firefox Document |          |  |  |
| 🖃 🫅 EmailTemplates                               | ON_COMMENT.txt           | 4 KB   | Text Document    |          |  |  |
| <br>de                                           | ON_DELETE.html           | 8 KB   | Firefox Document |          |  |  |
| 🗁 en                                             | ON_DELETE.txt            | 3 KB   | Text Document    |          |  |  |
| 🛅 es                                             | ON_MOVE.html             | 4 KB   | Firefox Document |          |  |  |
| 🛅 fr                                             | ON_MOVE.txt              | 3 KB   | Text Document    |          |  |  |
| 🛅 ni                                             |                          | 8 KB   | Firefox Document |          |  |  |
| 🛅 Gadgets                                        | ON_NEWDOC.txt            | 4 KB   | Text Document    |          |  |  |
| 🛅 IRMaintenance                                  | ON_READ.html             | 8 KB   | Firefox Document |          |  |  |
| 🛅 IRMessages                                     | ON_READ.txt              | 3 KB   | Text Document    |          |  |  |
| 🕀 🧰 Logs                                         | ON_REJECT.html           | 8 KB   | Firefox Document |          |  |  |
| 🗄 🧰 mysql                                        | ON_REJECT.txt            | 3 KB   | Text Document    |          |  |  |
| 🛅 NotificationQue                                | ON_TASKCOMPLETED.html    | 4 KB   | Firefox Document |          |  |  |
| 🗉 🧰 Portals                                      | ON_TASKCOMPLETED.txt     | 2 KB   | Text Document    |          |  |  |
| 🗉 🧰 ProgramSetups                                | ON_TASKDROPPED.html      | 6 KB   | Firefox Document |          |  |  |
| 🛅 SearchPages                                    | ON_TASKDROPPED.txt       | 2 KB   | Text Document    |          |  |  |
| 🕀 🧰 Site                                         | ON_TASKESCALATED.html    | 6 KB   | Firefox Document |          |  |  |
| 🛅 Temp                                           | ON_TASKESCALATED.txt     | 2 KB   | Text Document    |          |  |  |
| 👝 UserProfiles 🥥                                 | ON_TASKNOTIFICATION.html | 7 KB   | Firefox Document | -        |  |  |
|                                                  |                          | 2.1/0  | T                |          |  |  |
| 49 objects (Disk free space: 8.95 GB)            |                          | 208 KB | My Computer      | //       |  |  |

#### Note:

Do not edit these templates, as they will be replaced with their originals when Live Update is run.

If you would like to edit these templates or personalize them to fit your needs, please create a copy and rename the template with the "custom." prefix.

Example: The "ON\_READ.txt" email template can be personalized by creating a copy and renaming the copy as "custom.ON\_READ.txt". The personalized copy must be left in the same directory as the original template.

## **Email Logs**

infoRouter email logs are kept in a folder called "Notifications" under the "Logs" folder of the application directory. Each email is logged in a separate log that is kept daily.

| 🔄 Notifications                            |                |      |               |                       |
|--------------------------------------------|----------------|------|---------------|-----------------------|
|                                            |                |      |               |                       |
| 🔁 Back 🝷 🕤 👻 🏂 🔎 Search 🌔 Folders          | · 🌛 🗙 🍤 🛄-     |      |               |                       |
| Address 🛅 C:\InfoRouter\Logs\Notifications |                |      |               | 💌 🄁 Go                |
| Folders X                                  | Name 🔺         | Size | Type          | Date Modified         |
|                                            | 2010-04-15.log | 9 KB | Text Document | 2010-April-15.07:05   |
|                                            | 2010-04-16.log | 4 KB | Text Documen  | t 2010-April-16 06:48 |
|                                            |                | 1112 |               |                       |
| 🗄 🦲 Add-Ins                                |                |      |               |                       |
| 🗄 🦲 Gabelan                                |                |      |               |                       |
|                                            |                |      |               |                       |
|                                            |                |      |               |                       |
| E Conrig                                   |                |      |               |                       |
|                                            |                |      |               |                       |
|                                            |                |      |               |                       |
|                                            |                |      |               |                       |
|                                            |                |      |               |                       |
|                                            |                |      |               |                       |
| Cogs                                       |                |      |               |                       |
|                                            |                |      |               |                       |
|                                            |                |      |               |                       |
|                                            |                |      |               |                       |
| Notifications                              |                |      |               |                       |
| Concatoris                                 |                |      |               |                       |
|                                            |                |      |               |                       |
|                                            |                |      |               |                       |
| NotificationOue                            |                |      |               |                       |
| T C Portals                                |                |      |               |                       |
| T C ProgramSetups                          |                |      |               |                       |
| SearchPages                                |                |      |               |                       |
|                                            |                |      |               |                       |
|                                            |                |      |               |                       |
|                                            | •              |      |               | F                     |
| 2 objects selected                         | ,              | 1    | .1.4 KB       | 🚽 My Computer 🛛 💋     |

The image below demonstrates that each line in the log file denotes an email sent by infoRouter on that day.

| 5 2010-04-1          | 6.log - Notepad                |                   |              |                 |                                |               | <u>- 0 ×</u> |
|----------------------|--------------------------------|-------------------|--------------|-----------------|--------------------------------|---------------|--------------|
| <u>File E</u> dit Fo | rmat <u>V</u> iew <u>H</u> elp |                   |              |                 |                                |               |              |
| 04:19:34             | utkuc@inforouter.com           | ON_NEWDOC         | Instant      | /Docs/aaaaaaaa  | /xzxxxx/domains.xml            |               |              |
| 04:41:01             | utkuc@inforouter.com           | ON_TASKCOMPLETED  | Instant      | /Docs/aaaaaaaa, | <pre>/xzxxxx/domains.xml</pre> |               |              |
| 04:41:50             | utkuc@activeinnovations.com    | ON_TASKREASSIGNED | Instant      | /Docs/aaaaaaaa, | <pre>/xzxxxx/domains.xml</pre> |               |              |
| 04:41:50             | utkuc@inforouter.com           | ON_TASKREASSIGNED | _ORIGINATORC | COPYInstant /Do | cs/aaaaaaaa/xzxxxx/            | domains.xml   |              |
| 04:42:03             | utkuc@inforouter.com           | ON_TASKCOMPLETED  | Instant      | /Docs/aaaaaaaa, | <pre>/xzxxxx/domains.xml</pre> |               |              |
| 04:42:03             | utkuc@inforouter.com           | ON_APPROVE        | Instant      | /DOCS/aaaaaaaa, | <pre>(xzxxxx/domains.xm]</pre> |               |              |
| 04:42:03             | utkuc@inforouter.com           | ON_TASKCOMPLETED  | Instant      | /DOCS/aaaaaaaa, | xzxxxx/domains.xml             | -             |              |
| 04:43:30             | utkuc@inforouter.com           | ON_NEWDOC         | Instant      | /DOCS/aaaaaaaa, | XZXXXX/IRPATCH80DLL.           | . ×m          |              |
| 04:44:15             | utkuc@inforouter.com           | ON_TASKCOMPLETED  | Instant      | /Docs/aaaaaaaa, | XZXXXX/IRPATCH80DLL            | . ×m          |              |
| 04:44:44             | utkuc@activeinnovations.com    | ON_TASKREASSIGNED | Instant      | /Docs/aaaaaaaa, | XZXXXX/IRPATCH80DLL            | . ×m          |              |
| 04:44:44             | utkuc@inforouter.com           | ON_TASKREASSIGNED | _ORIGINATORC | COPYInstant /Do | cs/aaaaaaaa/xzxxxx/            | ERPATCH80DLL. | ×m I         |
| 04:45:03             | utkuc@inforouter.com           | ON_TASKCOMPLETED  | Instant      | /Docs/aaaaaaaa, | xzxxxx/IRPATCH80DLL            | . ×m          |              |
| 04:45:04             | utkuc@inforouter.com           | ON_REJECT         | Instant      | /DOCS/aaaaaaaa, | XZXXXX/IRPATCH80DLL            | . ×m          |              |
| 04:45:04             | utkuc@inforouter.com           | ON_TASKCOMPLETED  | Instant      | /DOCS/aaaaaaaa, | XZXXXX/IRPATCH80DLL            | . ×m i        |              |
| 05:56:33             | utkuc@inforouter.com           | ON_NEWDOC         | Instant      | /Docs/aaaaaaaa, | xzxxxx/irmessages.tr           | .txt          |              |
| 05:58:18             | utkuc@inforouter.com           | ON_TASKCOMPLETED  | Instant      | /Docs/aaaaaaaa, | xzxxxx/irmessages.tr           | .txt          |              |
| 06:40:27             | utkuc@inforouter.com           | ON_TASKCOMPLETED  | Instant      | /Docs/aaaaaaaa, | xzxxxx/1rmessages.tr           | r.txt         | -1           |
|                      |                                |                   |              |                 |                                |               | التي ا       |
|                      |                                |                   |              |                 |                                |               |              |

Once the email is passed on to the SMTP server to be mailed, infoRouter can no longer keep track.